## Instructions for completing CPD Return on portal:

If a user has not completed the mandatory requirements, the traffic light will display red:

| Completed Required 2 15               |                            |           |          |
|---------------------------------------|----------------------------|-----------|----------|
|                                       |                            | Completed | Required |
| rish Institute of Pensions Management | Overall CPD<br>Requirement |           |          |
|                                       | Savings &<br>Investments   | 2         | 1        |
|                                       | Ethics                     | 0         | 1        |
|                                       | Pensions                   | 0         | 1        |
|                                       | Life                       | 0         | 1        |
|                                       | Assurance                  |           |          |

Use the "log cpd link" to add courses completed to their record:

| My CPD Register | Profile | Log CPD | Pro Rata Request | Payment |  |
|-----------------|---------|---------|------------------|---------|--|

Can search for completed courses and click the plus to add to their completed records:

Note that users can use the panel on the left to search or use Ctrl+F – the same as any browser/office system

| Name                                                 | Provider | Hours | Date           | Category                 | Actions    | Partial Name<br>Search      |
|------------------------------------------------------|----------|-------|----------------|--------------------------|------------|-----------------------------|
| My Future (MCC3)                                     | Aviva    | 1     | 03-03-<br>2020 | Savings &<br>Investments |            |                             |
| My Future (MCC2)                                     | Aviva    | 1     | 03-03-<br>2020 | Pensions                 | $\bigcirc$ | Submit                      |
| Global Macroeconomic<br>Outlook (MCC2)               | IAPF     | 1.5   | 29-01-<br>2020 | Pensions                 | $\bigcirc$ | Filter Selection            |
| Global Macroeconomic<br>Outlook (MCC3)               | IAPF     | 1.5   | 29-01-<br>2020 | Savings &<br>Investments | $\bigcirc$ | All Savings &               |
| IAPF Trustee Training<br>Refresher (MCC2) -<br>March | IAPF     | 4     | 03-03-<br>2020 | Pensions                 |            | Investments Ethics Pensions |
| IAPF Trustee Training<br>Refresher (MCC2) -<br>May   | IAPF     | 4     | 06-05-<br>2020 | Pensions                 |            | Life Assurance              |

Confirmation is required to ensure that they have selected the correct course for their record:

| The course you selected is:<br>IAPF Trustee Training<br>Refresher (MCC2) - March |  |
|----------------------------------------------------------------------------------|--|
| The date of this course was : 03-03-2020                                         |  |
| Do you wish to add this<br>course to your completed<br>C.P.D. listings?          |  |
| COMPLETE                                                                         |  |
| Click To Return To List                                                          |  |

Even if a user has completed 15 hours, they still need to ensure that they have completed all the requirements i.e. 1 hour from each category:

| Completed Required 15 15              |                            |           |          |
|---------------------------------------|----------------------------|-----------|----------|
|                                       |                            | Completed | Required |
| rish Institute of Pensions Management | Overall CPD<br>Requirement |           |          |
|                                       | Savings &<br>Investments   | 7         | 1        |
|                                       | Ethics                     | 4         | 1        |
|                                       | Pensions                   | 4         | 1        |
|                                       | Life<br>Assurance          | 0         | 1        |
|                                       |                            | 4.5       |          |

When the requirements have been met, the traffic light system will show green and the button will be available to "Complete CPD Return"

| 16 15 |    |                            |           |          |
|-------|----|----------------------------|-----------|----------|
|       | -  |                            | Completed | Required |
| IIPN  | nt | Overall CPD<br>Requirement |           |          |
|       |    | Savings &<br>Investments   | 7         | 1        |
|       |    | Ethics                     | 4         | 1        |
|       |    | Pensions                   | 4         | 1        |
|       |    | Life<br>Assurance          | 1         | 1        |
|       |    | Total                      | 16        | 15       |

To finalise the completion, ensure that the return details are correct, tick the box to confirm that the requirements have been met and click complete:

| 2020 CPD Return for Aindy k                                                             |            |          |           |
|-----------------------------------------------------------------------------------------|------------|----------|-----------|
|                                                                                         |            |          |           |
|                                                                                         |            |          |           |
| Product Area                                                                            | Registered | Required | Completed |
| Savings & Investments                                                                   | 7          | 1        | 7         |
| Ethics                                                                                  | 4          | 1        | 4         |
| Pensions                                                                                | 4          | 1        | 4         |
| Life Assurance                                                                          | 1          | 1        | 1         |
| Totals                                                                                  | 16         | 0        | 16        |
| *I confirm that I have met my CPD annual requirement in my required product categories. |            |          |           |
| COMPLETE                                                                                |            |          |           |
|                                                                                         |            |          |           |

Once they have completed, they are informed the following completion message:

|    | CPD Return                                        |              |
|----|---------------------------------------------------|--------------|
| 20 | 020 CPD Return for Aindy k                        |              |
| Yo | ou Have Submitted You CPD Return for: <u>2020</u> |              |
|    |                                                   |              |
|    |                                                   | My 0<br>Page |
|    |                                                   |              |